### คลังเอกสารประจำวิชา (Course Reserves Online)

คลังเอกสารประจำวิชา คือ รายการบทความ และหนังสืออิเล็กทรอนิกส์ประกอบการเรียนการสอน ประจำกระบวนวิชา ที่อาจารย์คัดสรรให้กับนักศึกษาในกระบวนวิชาใดวิชาหนึ่ง โดยนักศึกษาสามารถเข้าถึง เอกสารได้อย่างสะดวกจากที่ใด ๆ ผ่านลิงก์ที่อาจารย์ส่งให้นักศึกษา

อาจารย์สามารถคัดสรรบทความ และหนังสืออิเล็กทรอนิกส์จากระบบการสืบค้น WorldCat Discovery Service ที่สำนักหอสมุดให้บริการได้อย่างสะดวกและรวดเร็ว โดยมีขั้นตอนง่ายๆ ดังนี้

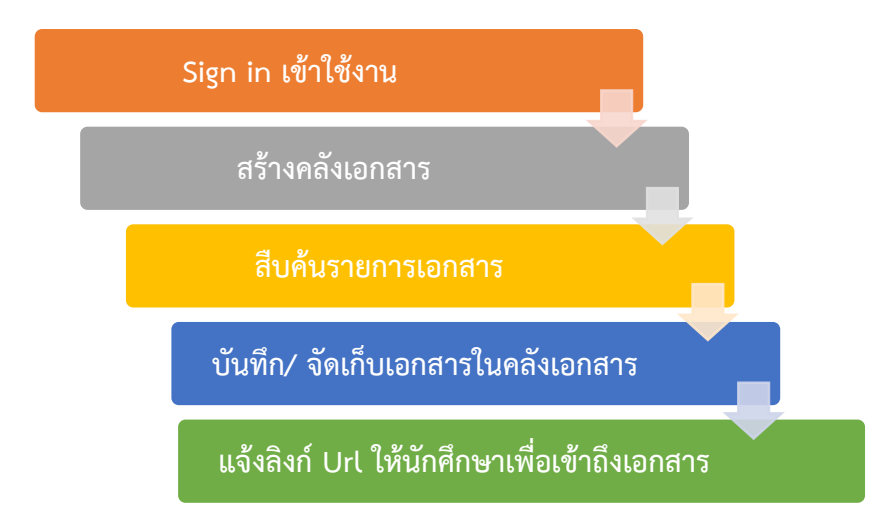

- 1. สามารถเข้าใช้งานได้จาก 2 ช่องทาง ดังนี้
  - 1.1 จากเว็บไซต์สำนักหอสมุด http://library.cmu.ac.th

เลือก WorldCat >> Course Reserves >> Staff Sign In

| Library Resources                                     |                               | × ×                  |
|-------------------------------------------------------|-------------------------------|----------------------|
| <ul> <li>ฐานข้อมูลอิเล็กทรอนิกส์</li> </ul>           | WorldCat OPAC Renew           |                      |
| <ul> <li>หนังสืออิเล็กทรอนิกส์</li> </ul>             |                               |                      |
| <ul> <li>หนังสือพิมพ์อิเล็กทรอนิกส์</li> </ul>        | 💼 EVERYTHING 🎴 BOOKS 🖹 ARTICL | LE S COURSE RESERVES |
| <ul> <li>วารสารอิเล็กทรอนิกส์</li> </ul>              |                               |                      |
| <ul> <li>นิตยสารอิเล็กทรอนิกส์</li> </ul>             |                               |                      |
| • CMU e-Theses                                        | Find Course                   | Staff Sign In        |
| • e-Rare Books                                        | Find course                   | Q                    |
| • CMUL e-Books                                        | Search for:                   |                      |
| • CMU e-Research                                      | Course Name 🗸                 |                      |
| <ul> <li>CMU Scholarly Research<br/>Report</li> </ul> | R ellarrativa Course Reserves |                      |
| • Free Trial Databases                                |                               |                      |
| • Thai University Library<br>Digital Collection       |                               |                      |
| • New Books                                           |                               |                      |

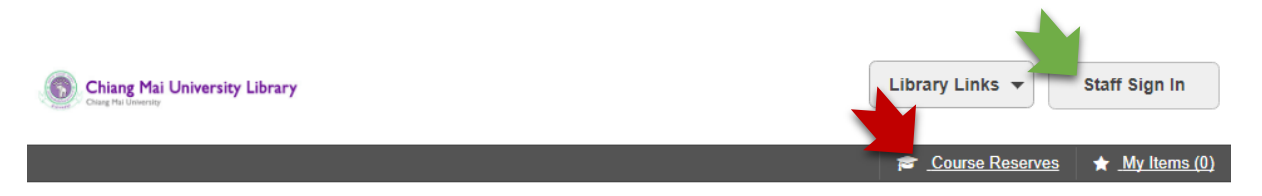

### Search Chiang Mai University Library and beyond.

| Q               |
|-----------------|
| Advanced Search |
|                 |

| Language:                                                                                                    |
|----------------------------------------------------------------------------------------------------|
| <u>Čeština • Deutsch • English • Español • Français • Italiano • Māori • Nederlands • Português • Svenska • 日本語 • 한국어</u> • |
| <u>中文(简体)・ 中文(繁晴)・ ภาษาไทย</u>                                                                                              |
|                                                                                                    |

### 2. ระบุ Username และ Password

#### Chiang Mai University Library

| Chiang Mai University Library |                       |                                                                         |  |  |  |
|-------------------------------|-----------------------|-------------------------------------------------------------------------|--|--|--|
|                               |                       | User Name : <b>cmulibrary</b>                                           |  |  |  |
|                               | Sign in               | Password : cmulibrary1                                                  |  |  |  |
|                               | User Name             | User Name                                                               |  |  |  |
|                               | Password              | Password                                                                |  |  |  |
|                               |                       | Sign In Cancel                                                          |  |  |  |
|                               |                       | Set/reset password Create new account                                   |  |  |  |
|                               | User Name<br>Password | User Name Password Sign In Cancel Set/reset password Create new account |  |  |  |

3. เมื่อเข้าสู่ระบบแล้ว จะปรากฏหน้าจอดังภาพ ให้คลิกที่ Course Reserves

| Chiang Mai University Library                                 | Library Links 🔻    | cmulibrary 👻          |
|---------------------------------------------------------------|--------------------|-----------------------|
| <mark>æ _Course Reser</mark> t                                | res Saved Searches | ★ <u>My items (0)</u> |
| Search Chiang Mai University Library and beyond.              |                    |                       |
|                                                               |                    |                       |
|                                                               | Α                  | Q<br>dvanced Search   |
| 4. คลิก Create a Course เพื่อเริ่มการสร้างคลังเอกสารประจำวิชา |                    |                       |
| Chiang Mai University Library                                 | Library Links 🔻    | cmulibrary 🔻          |
| 🞓 <u>Course Reserv</u>                                        | es Saved Searches  | ★ <u>My Items (0)</u> |
| Course Reserves Course Manager View                           |                    |                       |
| View: Courses Temporary Materials                             |                    |                       |
| Search: Course or Instructor •                                |                    |                       |
|                                                               | Q                  |                       |
| Back                                                          | to Item Search     |                       |
| Create a Course                                               |                    |                       |
| 11 courses sorted by: Course Name                             | atus: All Active   | Inactive              |

# สามารถกรอกข้อมูลได้ทั้งภาษาไทยและภาษาอังกฤษ

| Chiang Mai University Library                                     | Library Links 👻                   |
|-------------------------------------------------------------------|-----------------------------------|
| Serves                                                            | Saved Searches \star My Items (0) |
| Course Reserves Manager View                                      |                                   |
| Create Course Details ชื่อกระบวนวิชา/คลังเอกสาร                   |                                   |
| Limited to 140 characters                                         |                                   |
| Prefix:     Number:     Section(s):     Department:               | รายละเอียดกระบวนวิชา              |
| Description:                                                      |                                   |
| คำอธิบายกระบวนวิชา                                                | Send Feedback                     |
| Instructor(s): ชื่ออาจารย์ประจำกระบวนวิชา (สามารถเพิ่มชื่อได้)    |                                   |
| First Name:     Last Name:                                        |                                   |
| Add an instructor                                                 |                                   |
| Start Date:     End Date:       mm/dd/yyyy     วันเริ่มต้นและสิ้น | Send Feedback<br>ମୁଗ୍ନୁମ          |
| Notes:                                                            |                                   |
| หมายเหตุเพิ่มเติม                                                 |                                   |
| Save course                                                       | Send Feedback                     |

## 5. เมื่อ Save Course แล้ว จะปรากฏรายการคลังเอกสารประจำวิชาทั้งหมด

| Chiang Mai University Library                             | Library Links 🔻                           | cmulibrary                 |
|-----------------------------------------------------------|-------------------------------------------|----------------------------|
|                                                           | Saved Searche                             | <u>es</u> ★ <u>My Iten</u> |
| You created the course: Introduction to Southeast Asia. F | Reserve materials for this course.        |                            |
|                                                           |                                           |                            |
|                                                           |                                           |                            |
| lemporary materials                                       |                                           |                            |
| Search: Course or Instructor                              |                                           |                            |
|                                                           |                                           |                            |
|                                                           | Back to Item Search                       |                            |
|                                                           |                                           |                            |
| ส่วนแสดงรายละเอียดของคลังเอกสาร                           | ส่วนแสดง status คลังเอกสาร                |                            |
|                                                           |                                           | 1                          |
| PHYS 306 1 Modern Physics 207306                          |                                           | Ö.                         |
| I course materials                                        | Inactive                                  | _                          |
| nstructor(s): Chanokporn Chaiwong<br>Department: Physics  | Start Date: 1/11/17<br>End Date: 4/30/17  |                            |
|                                                           |                                           |                            |
| POL 126101 001 Introduction to International Relations    |                                           | <b>\$</b>                  |
| nstructor(s): Kanyanattha I.                              | Start Date: 6/26/17                       |                            |
| Department: School of International Relations             | End Date: 7/26/17                         |                            |
| SC 152211 001 Introduction to Southeast Asia              |                                           | Ö.                         |
| ) course materials                                        | Active                                    |                            |
| nstructor(s): Chansa Seedaeng, ศุภวรรณ อาจกล้า            | Start Date: 8/21/17                       |                            |
| Jepartment: ลงคมคาลดร                                     | End Date: 8/31/17                         |                            |
|                                                           | Active หมายถึง อยู่ระหว่างคอร์สเรียน      |                            |
|                                                           | Inactive หมายถึง ยังไม่ถึงกำหนดเปิดหรือปิ | ดคอร์สเรีย                 |
|                                                           | แสดงาวับที่ เดือบ/วับ/สืบ                 | ବ ଶ                        |

- 6. การค้นหาคลังเอกสาร
  - 6.1 พิมพ์คำค้นเพื่อค้นหาคลังเอกสารของท่าน <u>ข้อแนะน</u>ำ การค้นหาข้อมูลต้องพิมพ์คำค้นให้ถูกต้อง ตามคำที่ต้องการสืบค้น โดยสามารถเลือกเขตข้อมูลที่ต้องการสืบค้น ได้แก่
    - ชื่อกระบวนวิชาหรือชื่อผู้สอน (Course or Instructor) หรือการค้นด้วย Keyword Search ระบบจะทำการค้นจากข้อมูลทุกคำที่ปรากฏอยู่ในส่วนรายละเอียดคลังเอกสารมาแสดง
    - ชื่อกระบวนวิชาหรือคลังเอกสาร (Course Name)
    - ชื่ออาจารย์ผู้สอน (Instructor Name)
    - ชื่อสาขาวิชา (Department)
    - อักษรย่อกระบวนวิชา (Prefix)

| Course Reserves Course Manager View | 1                                    |
|-------------------------------------|--------------------------------------|
|                                     | Course or Instructor                 |
| View: Courses Temporary Materials   | Course Name                          |
|                                     | Instructor Name                      |
| Search: Course or Instructor        | Department                           |
| Search. Course of instructor        | Prefix                               |
| พิมพ์คำค้น                          | Q                                    |
|                                     | Back to Item Search                  |
|                                     | เลือกแสดงรายการคลังเอกสารตาม Status* |
| Create a Course                     |                                      |
|                                     |                                      |
| 12 courses sorted by: Course Name • | Status: All Active Inactive          |
| 006 CAL ENG III เรียงผลการค้น       | \$ •                                 |
| 0 course materials                  | Inactive                             |
| Instructor(s): Teerapong Suksumran  | Start Date: 8/8/16                   |
| Department: Mathematics             | End Date: 12/13/16                   |

\*เมื่อเลือกค้นหาจาก Status เฉพาะรายการคลังเอกสารที่สร้างใหม่ภายในวันนั้น จะแสดงในวันถัดไปหลังจากการสร้างคอร์ส ท่านสามารถใช้วิธีการค้นหาจากรายชื่อได้

📃 Saved Searches 🛛 🛧 My Items (0

## 6.2 คลิกเลือกจากรายการคลังเอกสารของท่าน เพื่อดูรายละเอียดและจัดการคลังเอกสาร

| Chiang Mai University Library                                                                                          |                                                                     |                                                   |                                               | Library Links 👻 cmu                | library 🔻                    |                  |
|----------------------------------------------------------------------------------------------------|---------------------------------------------------------------------|---------------------------------------------------|-----------------------------------------------|------------------------------------|------------------------------|------------------|
|                                                                                                    |                                                                     |                                                   | r <u>Course Reserve</u>                       | es <u>Saved Searches</u> 🛧         | My Items (0)                 |                  |
| PHYS 306 1 Modern Physics 207306                                                                                       |                                                                     |                                                   |                                               |                                    | <b>ö</b> -                   |                  |
| 1 course materials<br>Instructor(s): Chanokporn Chaiwong<br>Department: Physics                                        |                                                                     | Start Date: 1/11/<br>End Date: 4/30/              | /17<br>17                                     |                                    |                              |                  |
| POL 126101 001 Introduction to International Relations                                                                 |                                                                     |                                                   |                                               |                                    | <b>ö</b> .                   |                  |
| 1 course materials<br>Instructor(s): Kanyanattha I.<br>Department: School of International Relations                   |                                                                     | Inactive<br>Start Date: 6/26<br>End Date: 7/26/   | /17<br>17                                     |                                    |                              |                  |
| SC 152211 001 Introduction to Southeast Asia<br>0 course materials<br>Instructor(s): Chansa Seedaeng, ଖ୍ୟାସ୍ପ୍ୟର ପର୍ବୀ | Chiang Mai University                                               | ersity Library                                    |                                               | Library Li                         | inks 👻 cmulik                | orary 🔻          |
| Department, аумыя намз                                                                                                 |                                                                     |                                                   | \$                                            | <u>Course Reserves</u> Saved       | <u>I Searches</u> ★ <u>N</u> | <u>y Items (</u> |
|                                                                                                    | Course Re                                                           | serves Manager View                               |                                               |                                    |                              |                  |
|                                                                                                    | SC 152211 001                                                       | Introduction to Southeast Asi                     | а                                             |                                    |                              | ۰ ي              |
|                                                                                                    | 0 course materials<br>Instructor(s): Chansa<br>Department: สังคมศาส | Seedaeng, ศุภวรรณ อาจกล้า<br>สตร์                 |                                               |                                    |                              |                  |
| หน้าคลังเอกสาร                                                                                                    | • Active<br>Start Date: 8/21/17<br>End Date: 8/31/17                |                                                   |                                               |                                    |                              |                  |
|                                                                                                    | Course Details                                                      |                                                   |                                               |                                    |                              |                  |
|                                                                                                    | Description:                                                        | เป็นรายวิชาที่เกี่ยวข้องกับความรู้เบื้องดันเกี่ยว | กับเอเขียดะวันออกเฉียงใด้ โดยมีวัดถุประสงค์ให | กันักศึกษาเป็นผู้ที่มีความรู้ ความ | มเข้าใจ                      |                  |
|                                                                                                    | 1                                                                   |                                                   |                                               |                                    |                              |                  |
|                                                                                                    | Notes:                                                              | เอกสารในคลังเอกสารนี้ ใช้ประกอบการอ่านหา          | นังสือสอบ                                     |                                    |                              |                  |

การเพิ่มรายการทรัพยากรในกระบวนวิชาที่สร้างไว้ ทำได้โดย คลิกที่รูปฟันเฟือง 
 Reserve Course Materials

| Chiang Mai University Library                   | Library Links 🔻 cmulibrary 🔻                                           |
|-------------------------------------------------|------------------------------------------------------------------------|
|                                                 | 🞓 <u>Course Reserves</u> 🖪 <u>Saved Searches</u> 🛊 <u>My Items (0)</u> |
| Course Reserves Manager View                    | <b>~</b>                                                               |
| SC 152211 001 Introduction to Southeast Asia    |                                                                        |
| 0 course materials                              | Q •                                                                    |
| Instructor(s): Chansa Seedaeng, ศุภวรรณ อาจกล้า |                                                                        |
| Department: สังคมศาสตร์                         | Reserve Course                                                         |
| Active                                          | Materials                                                              |
| Start Date: 8/21/17                             | Edit Course                                                            |
| End Date: 8/31/17                               | Durificate Ocurre                                                      |
| O Course Details                                | Duplicate Course                                                       |
|                                                 | Delete Course                                                          |

7.1 สืบค้นรายการทรัพยากรสารสนเทศที่ต้องการจัดเก็บในคลังเอกสารประจำวิชา

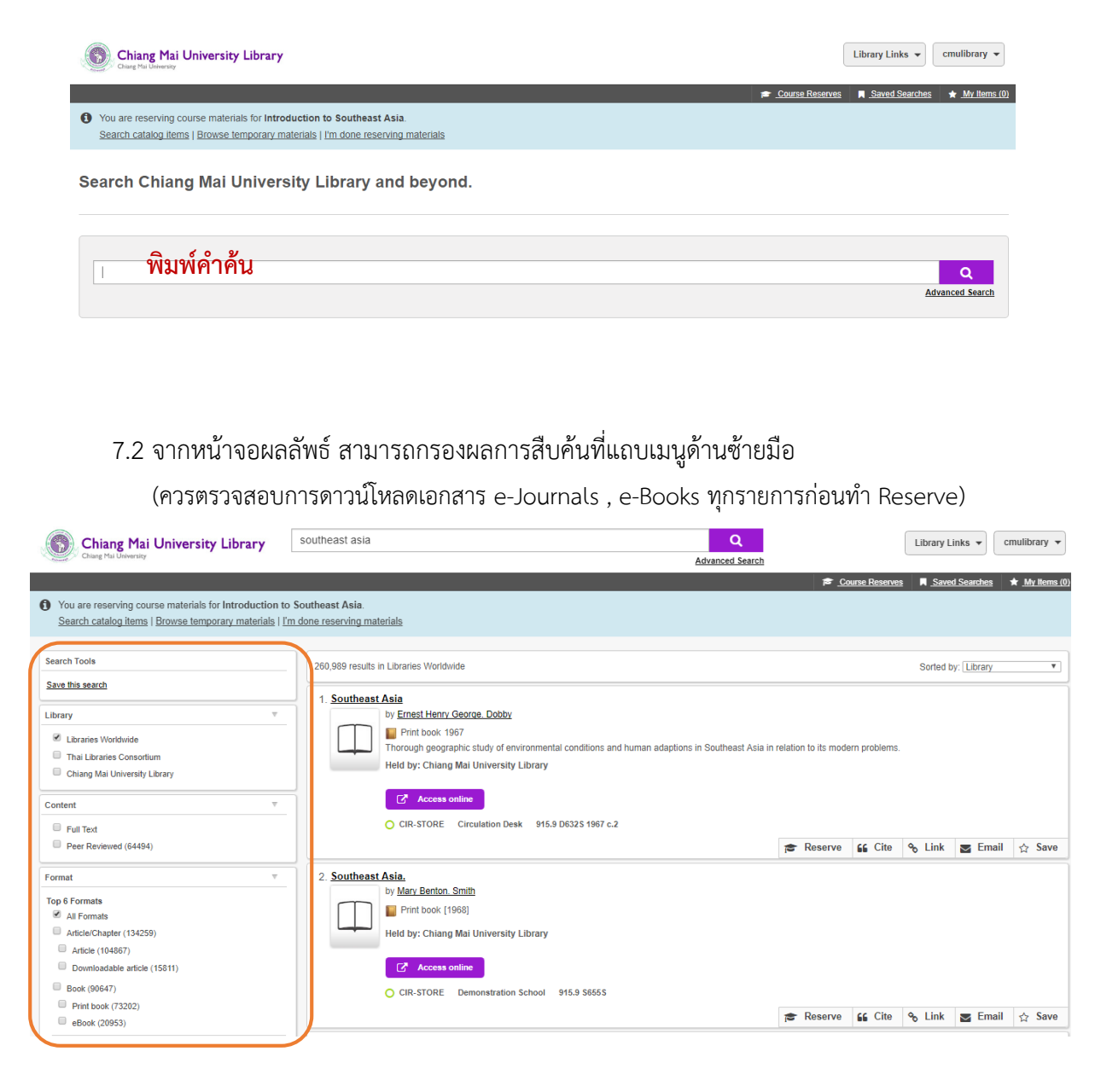

# 7.3 คลิกที่ชื่อเอกสารที่ท่านต้องการจัดเก็บ จากนั้นคลิกปุ่ม Reserve

| Chiang Mai University Library                                                                    | southeast asia                                                                             | Q                                | Library Links 👻 cmulibrary 💌               |
|--------------------------------------------------------------------------------------------------|--------------------------------------------------------------------------------------------|----------------------------------|--------------------------------------------|
| Chang mai University                                                                             |                                                                                            | Advanced Search                  | e Receives 🔳 Saved Searches 🔺 My Items (N) |
| You are reserving course materials for Introduc<br>Search catalog items   Browse temporary mater | tion to Southeast Asia.<br>Iais   I'm done reserving materials                             | ,= <u></u>                       |                                            |
| Chiang Mai University Library                                                                    | 2. Southeast Asia                                                                          |                                  |                                            |
| Content v                                                                                        | by <u>Katherine Hardin</u> , <u>Elliot Roseman</u>                                         |                                  |                                            |
| Full Text                                                                                        | Source: Independent energy. 28, no. 3, (1998                                               | i): 28                           |                                            |
| Peer Reviewed (64450)                                                                            | Held by: Chiang Mai University Library                                                     |                                  |                                            |
| ormat ▼                                                                                          | <b>∠</b> <sup>∎</sup> Access online                                                        |                                  | <                                          |
| All Formats Article/Chapter (134259)                                                             |                                                                                            | 🗟 Reserve                        | iś Cite 🗞 Link 🛛 Email 🏠 Save              |
| Article (104867)                                                                                 | 3. SOUTHEAST ASIA                                                                          |                                  |                                            |
| Chapter (13860)                                                                                  | Article 1977-   & Peer-reviewed                                                            |                                  |                                            |
| tabases v                                                                                        | Source: Itinerario. 32, no. 2, (July 2008): 149                                            |                                  |                                            |
| All Databases                                                                                    | neid by: <u>Chiang Mai University Library</u>                                              |                                  |                                            |
| WorldCat.org (128951)                                                                            | C <sup>a</sup> Access online                                                               |                                  |                                            |
| DIEEE Public 🔊 Reserve Recor                                                                     | d                                                                                          |                                  | 😮 Email 🏠 Save                             |
| You are marking this                                                                             | record as reserved for the course Introduc                                                 | ction to Southeast Asia:         |                                            |
| Southeast Asia                                                                                   |                                                                                            |                                  |                                            |
| by Katherin                                                                                      | <u>e Hardin, Elliot Roseman</u>                                                            |                                  |                                            |
|                                                                                                  | :1989-c2000                                                                                | . ¥.                             |                                            |
| Source: Inc                                                                                      | ependent energy. 28, no. 3, (1998): 28                                                     | คลิก Reserve อีกครั้งเพื         | เอยืนยันการบันทึก 👘                        |
| Held by: <u>Cl</u>                                                                               | iang Mai University Library                                                                |                                  |                                            |
|                                                                                                  | _                                                                                          |                                  |                                            |
| Reserving in WorldC                                                                              | at Discovery does not update Circulation lo                                                | ocation or availability          |                                            |
|                                                                                                  | ,                                                                                          |                                  |                                            |
|                                                                                                  |                                                                                            | Cancel                           | Reserve                                    |
|                                                                                                  |                                                                                            |                                  |                                            |
|                                                                                                  |                                                                                            |                                  | 0                                          |
| S Reserve Record                                                                                 |                                                                                            | -                                | 0                                          |
| Southeast Asia reserved for I                                                                    | troduction to Southeast Asia.                                                              |                                  |                                            |
|                                                                                                  |                                                                                            |                                  |                                            |
| คลิญพื่อ                                                                                         | กลับไปยังหบ้าหลักคลับอกสาร                                                                 | View Course                      | ок                                         |
| ribilib Ne                                                                                       |                                                                                            |                                  |                                            |
|                                                                                                  |                                                                                            |                                  | คลิกเพื่อเลือกรายกา                        |
| Chiang Mai University Lib                                                                        | ary                                                                                        |                                  | Library Links 🔹 Cmulibrary 💌               |
|                                                                                                  | Annu                                                                                       | ≉ <u>Course Ro</u>               | serves R Saved Searches ★ My Items (0)     |
| SC 152211 001 Introduction to                                                                    | Southeast Asia                                                                             |                                  |                                            |
| 1 course materials<br>Instructor(s): Chansa Seedaeng. ศภวรรณ อ                                   | เจกตัว                                                                                     |                                  | Q .                                        |
| Department: สังคมศาสตร์                                                                          |                                                                                            |                                  |                                            |
| Active     Start Date: 8/21/17                                                                   |                                                                                            |                                  |                                            |
| Course Details                                                                                   |                                                                                            |                                  |                                            |
| Description: เป็นรายวิช                                                                          | ที่เกี่ยวข้องกับความรู้เมื่องค่นเกี่ยวกับเอเชียตะวันออกเฉียงใด้ โดยมีวัดถุประสงค์ให้นักศึก | ษาเป็นผู้ที่มีความรู้ ความเข้าใจ |                                            |
| Notes: เอกสารใน                                                                                  | เด้งเอกสารนี้ ไข้ประกอบการอ่านหนังสือสอบ                                                   |                                  |                                            |
| Date created: 8/21/17                                                                            |                                                                                            |                                  |                                            |
| • Reserved Materials                                                                             |                                                                                            | ลบราย                            | การ                                        |
| 1. Southeast Asia<br>by Katherine Hardin. Elliot Ro                                              | seman                                                                                      |                                  |                                            |
| Article c1989-c2000<br>Source: Independent energy<br>OCL C Number: 86545021                      | 28, no. 3, (1998): 28                                                                      |                                  | •                                          |
| C Access online                                                                                  | าสาเายแรลตาญี่งแต๊งแร                                                                      | าพาะรายการเอกสาร                 |                                            |
| C Add Note                                                                                       | NA LOENPIENALAIS                                                                           |                                  | Send Feedback                              |
|                                                                                                  |                                                                                            |                                  |                                            |

8. การจัดการคลังเอกสารประจำวิชา

ท่านสามารถจัดการคลังเอกสารประจำวิชา โดยคลิกที่รูปฟันเฟือง 💽 🔹

- Reserve Course Materials สำหรับการสืบค้นเอกสารเพื่อจัดเก็บในคลังเอกสาร
- Edit Course เพื่อแก้ไขรายละเอียดหรือคำอธิบายของคลังเอกสาร
- Duplicate Course การทำสำเนาคลังเอกสาร
- Delete Course ลบคลังเอกสาร

| Chiang Mai University                        | Liversity Library                                                                                                    | brary Links 👻                | cmulibrary 👻                  |
|----------------------------------------------|----------------------------------------------------------------------------------------------------|------------------------------|-------------------------------|
|                                              | 🞓 <u>Course Reserves</u> 🖡                                                                                                   | Saved Searches               | ★ <u>My Items (0)</u>         |
|                                              | DEPTYDE Manager View                                                                                                    |                              |                               |
| SC 152211 001                                | Introduction to Southeast Asia                                                                                               |                              | _                             |
| 1 course materials                           |                                                                                                    |                              | <b>*</b> -                    |
| Instructor(s): Chansa<br>Department: สังคมศา | i Seedaeng, ศุภวรรณ อาจกลา<br>สตร์                                                                                           | Reser<br>Mater               | ve Course<br>ials             |
| Active                                       |                                                                                                    | Edit C                       | ourse                         |
| Start Date: 8/21/17                          |                                                                                                    | Duplic                       | ate Course                    |
| End Date: 8/31/17                            |                                                                                                    | Delete                       | Course                        |
| Course Details                               |                                                                                                    |                              |                               |
| Description:                                 | เป็นรายวิชาที่เกี่ยวข้องกับความรู้เบื้องดันเกี่ยวกับเอเชียดะวันออกเฉียงใต้ โดยมีวัตถุประสงค์ให้นักศึกษาเป็นผู้ที่มีความรู้ ศ | ความเข้าใจ                   |                               |
| Notes:                                       | เอกสารในคลังเอกสารนี้ ใช้ประกอบการอ่านหนังสือสอบ                                                                             |                              |                               |
| Date created:                                | 8/21/17                                                                                                    |                              | Send Feedback                 |
|                                              |                                                                                                    |                              |                               |
|                                              |                                                                                                    |                              |                               |
| 9. การเข้า                                   | เถึงคลังเอกสารประจำวิชา (สำหรับนักศึกษา)                                                                                     |                              |                               |
| 9.1 น้ำ                                      | URL ของคลังเอกสารประจำวิชาของท่านเผยแพร่ให้นักศึกษาของท่าน                                                                   |                              |                               |
|                                              |                                                                                                    |                              |                               |
| ← → C ☆ 🔒 Secure                             | https://cmu.an.worldcat.org/courseReserves/course/id/12143899                                                                |                              | ९ 🗣 🖈 🧰                       |
| 🗰 Apps Ġ Google 💿 Chi                        | ang Mai Universiti, 🎼 Zimbra Web Client Sii M Gmail 😭 Facebook 📋 CMUL QR Code Datai 😓 CMUL Information Lii                   |                              |                               |
| Chiang Mai Un<br>Chiang Mai University       | iversity Library                                                                                                    | Library Links                | ▼ cmulibrary ▼                |
|                                              |                                                                                                    |                              |                               |
|                                              | 😤 <u>Course Reserves</u>                                                                                                    | i <b>∏</b> <u>Saved Se</u> i | arches 🛧 <u>My Items (0</u> ) |
|                                              |                                                                                                    |                              |                               |
| Course R                                     | eserves Manager View                                                                                                    |                              |                               |

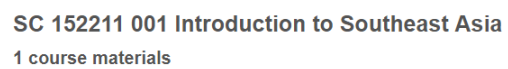

Instructor(s): Chansa Seedaeng, ศุภวรรณ อาจกล้า Department: สังคมศาสตร์

• Active Start Date: 8/21/17 End Date: 8/31/17

Course Details

ф. -

9.2 จากเว็บไซต์ https://cmu.on.worldcat.org ให้นักศึกษาคลิกที่ Course Reserves

| Chiang Mai University Library | Library Links 👻 Staff Sign In    |
|-------------------------------|----------------------------------|
|                               | 😤 Course Reserves 🖌 My Items (0) |

Search Chiang Mai University Library and beyond.

|                                                                                                    |                                                                                                    | Q<br>Advanced Search                                |
|----------------------------------------------------------------------------------------------------|----------------------------------------------------------------------------------------------------|-----------------------------------------------------|
| Chiang Mai University Library                                                                                                    |                                                                                                    | Library Links 👻 Staff Sign In                       |
|                                                                                                    |                                                                                                    | <u>     ← Course Reserves</u> ★ <u>My Items (0)</u> |
| 🞓 Course Reserves<br>Search Course or Instructor:<br>พิมพ์คำค้น เช่น ชื่อกระบวนวิชา ชื่อ                                                                                        | ออาจารย์ รหัสกระบวนวิชา ฯล                                                                                           | <mark>୩ Q.</mark><br>Back to Item Search            |
| 13 courses sorted by: Course Name •                                                                                                    |                                                                                                    | Status: All Active Inactive                         |
|                                                                                                    |                                                                                                    |                                                     |
| 006 CAL ENG III                                                                                                    |                                                                                                    |                                                     |
| 006 CAL ENG III<br>0 course materials                                                                                                    | Inactive                                                                                                    |                                                     |
| 006 CAL ENG III<br>0 course materials<br>Instructor(s): Teerapong Suksumran                                                                                                    | Inactive<br>Start Date: 8/8/16                                                                                       |                                                     |
| 006 CAL ENG III<br>0 course materials<br>Instructor(s): Teerapong Suksumran<br>Department: Mathematics                                                                          | Inactive<br>Start Date: 8/8/16<br>End Date: 12/13/16                                                                 |                                                     |
| 006 CAL ENG III 0 course materials Instructor(s): Teerapong Suksumran Department: Mathematics Acc 001 001 Test                                                                  | Inactive<br>Start Date: 8/8/16<br>End Date: 12/13/16                                                                 |                                                     |
| 006 CAL ENG III 0 course materials Instructor(s): Teerapong Suksumran Department: Mathematics Acc 001 001 Test 1 course materials                                               | Inactive<br>Start Date: 8/8/16<br>End Date: 12/13/16                                                                 |                                                     |
| 006 CAL ENG III<br>0 course materials<br>Instructor(s): Teerapong Suksumran<br>Department: Mathematics<br>Acc 001 001 Test<br>1 course materials<br>Instructor(s): Puritud Inya | <ul> <li>Inactive<br/>Start Date: 8/8/16<br/>End Date: 12/13/16</li> <li>Inactive<br/>Start Date: 7/20/17</li> </ul> |                                                     |

9.3 จากเว็บไซต์สำนักหอสมุด http://library.cmu.ac.th เลือก WorldCat >> Course Reserves

| Library Resources                                                  |                                       |                         |
|--------------------------------------------------------------------|---------------------------------------|-------------------------|
| <ul> <li>ฐานข้อมูลอิเล็กทรอนิกส์</li> </ul>                        | WorldCat OPAC Renew                   |                         |
| <ul> <li>หนังสืออิเล็กทรอนิกส์</li> </ul>                          |                                       |                         |
| <ul> <li>หนังสือพิมพ์อิเล็กทรอนิกส์</li> </ul>                     | 🟛 EVERYTHING 🎴 BOOKS 📄                | ARTICLE COURSE RESERVES |
| <ul> <li>วารสารอิเล็กทรอนิกส์</li> </ul>                           |                                       |                         |
| <ul> <li>นิดยสารอิเล็กทรอนิกส์</li> </ul>                          |                                       |                         |
| • CMU e-Theses                                                     | Find Course                           | Staff Sign In           |
| e-Rare Books                                                       | <sup>ต</sup> พิมพ์คำค้น               | Q                       |
| • CMUL e-Books                                                     | Search for:                           |                         |
| CMU e-Research                                                     | Course Name                           | •                       |
| CMU Scholarly Research Report                                      |                                       |                         |
| • Free Trial Databases                                             | ញ្ញ ខ្ញុំដែរការនាក់ a Course Reserves |                         |
| <ul> <li>Thai University Library Digital<br/>Collection</li> </ul> |                                       |                         |
| New Books                                                          |                                       |                         |

ติดต่อสอบถามเพิ่มเติมได้ที่ : cmulibref@gmail.com หรือ โทร. 053-944-531